# Szakdolgozat beadásának folyamata a Neptun rendszer hallgatói webes felületén

### 1. Szakdolgozat beadása

Az új hallgatói weben a főmenüből indulva, a "Tanulmányok/Szakdolgozat" menüpont alatt minden olyan hallgatónak szerepel a szakdolgozat sora, akinek kiadásra került a szakdolgozat feladatlapja és a témája még érvényes.

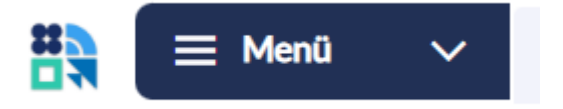

| Szakdolgozat Új jelentkezés indítás |                                          |                                                     |           |                                  |  |  |  |
|-------------------------------------|------------------------------------------|-----------------------------------------------------|-----------|----------------------------------|--|--|--|
| TESZT                               |                                          |                                                     |           | Cím és témavázlat szerkesztése > |  |  |  |
| Jelentkezés elfogadva 🗸             | Szakdolgozatírás  2025. április 17. 0:00 | Befogadva 🗸                                         | Feltöltés | Bírálat                          |  |  |  |
| Szakdolgozat feltöltése             | Jelentkezés konzultációra                | Üzenetküldés<br>Neptun oktatóknak és<br>bírálóknak. |           |                                  |  |  |  |

A "Szakdolgozat feltöltése" gombra kattintva megjelenő felületen tölthető fel a szakdolgozat/diplomamunka.

Első lépésben a titkosításról szóló ablak ugrik fel, melyben a szakdolgozat sorhoz rögzített érték látszik, ami nem módosítható.

| Nyil | <b>tkosítás</b><br>Itkozat szakdolgozat titkosságáról |        |        |
|------|-------------------------------------------------------|--------|--------|
| (    | Nem titkos                                            |        |        |
| (    | ) Titkos                                              |        |        |
|      |                                                       |        |        |
|      |                                                       | Vissza | Tovább |

A "Tovább" gomb megnyomásával egy újabb felugró ablak jelenik meg.

| Szakdolgozat melléklet         | > |
|--------------------------------|---|
| Szakdolgozat                   | > |
| Végleges cím *<br>Végleges cím | > |

A "Végleges cím" mezőbe, rákattintás után a szakdolgozat végleges címét kell megadni magyar nyelven.

### Szakdolgozat feltöltése

### TESZT

Nem kötelező minden mezőt kitölteni, de legalább egy nyelven meg kell adni a végleges címet.

| Végleges cím                     |        |        |
|----------------------------------|--------|--------|
| Végleges cím                     |        |        |
| Cím megadása további nyelveken ∨ |        |        |
|                                  | Vissza | Mentés |

A megadást követően a "Mentés" gombra kattintva lehet továbblépni. Szükség esetén angolul is megadható a végleges cím a "Cím megadása további nyelveken" opció választásával.

### 1.1. "Szakdolgozat" dokumentum típus feltöltése

| Mala and a t            |   |
|-------------------------|---|
| Vegleges cim *<br>Teszt | > |
| Szakdolgozat            | > |
| Szakdolgozat melléklet  | > |
|                         |   |

A szakdolgozatot/diplomamunkát 1 db pdf fájlban kell feltölteni a képen látható "Szakdolgozat" opcióra való kattintással. A fájl mérete maximum 100 MB lehet. Nagyobb fájlméret esetén érdemes áttekinteni a dolgozatot, hogy vannak-e benne nagyméretű képek. Esetükben érdemes kisebb felbontású képváltozatot használni a feltölteni kívánt fájlban.

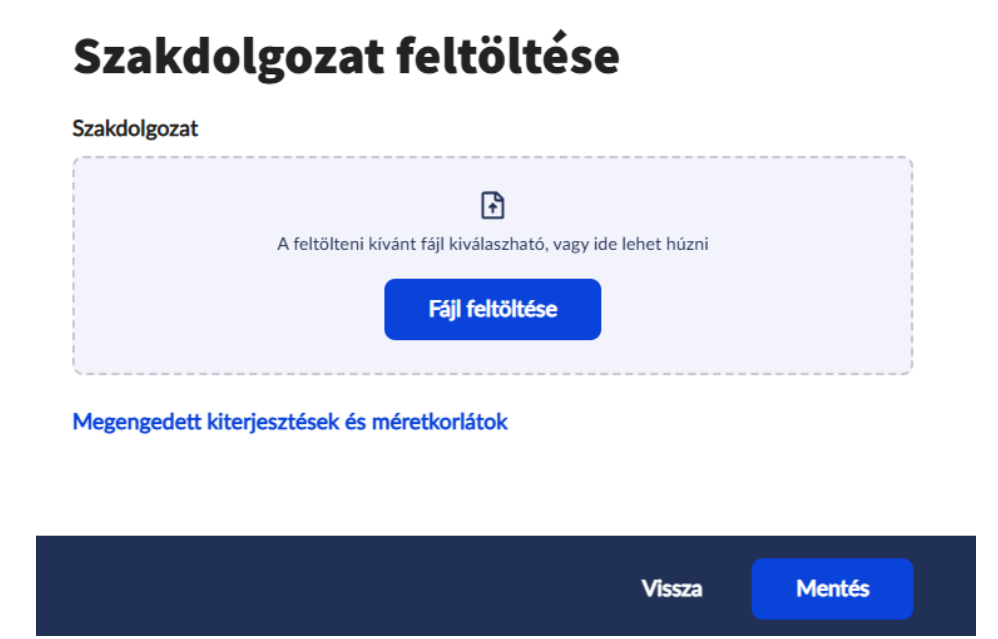

# Szakdolgozat feltöltése

A felugró ablakban a "Fájl feltöltése" gombra kattintva válassza ki a saját gépén tárolt végleges szakdolgozat fájlt.

### A szakdolgozat fájl neve kötött formátumú, az alábbiak alapján:

Kar kódja - hallgató Neptun kódja - beadás féléve.

Például: RKK-EJUZGR-2024-25-2.pdf

A kódokat nagybetűvel kell megadni, elválasztás közöttük "-" kötőjellel történik, a fájl kiterjesztése (.pdf) kisbetűvel írandó. Karok kódjai az Óbudai Egyetemen: AMK - Alba Regia Kar BGK - Bánki Donát Gépész és Biztonságtechnikai Mérnöki Kar KVK - Kandó Kálmán Villamosmérnöki Kar KGK - Keleti Károly Gazdasági Kar NIK - Neumann János Informatikai Kar RKK - Rejtő Sándor Könnyűipari és Környezetmérnöki Kar YBL - Ybl Miklós Építéstudományi Kar

# További adatok

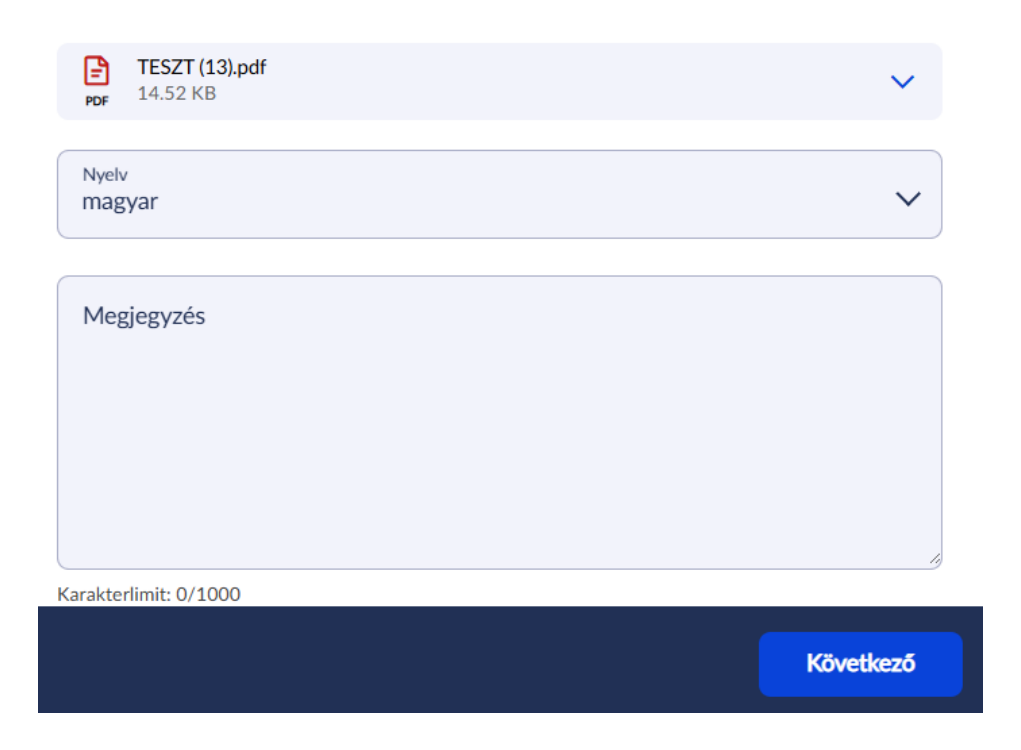

A "Nyelv" érték legördülő listából választható. Alapértelmezetten a "Magyar" érték van beállítva. A "Megjegyzés" mező üres.

A "Következő", majd a "Mentés" gombra kattintva menthető el a feltöltés.

|                           | +                             |   |
|---------------------------|-------------------------------|---|
|                           |                               |   |
| legengedett kit           | terjesztések és méretkorlátok |   |
| TESZT.pdf<br>PDF 14.52 KB | f                             | ~ |
|                           |                               |   |
|                           |                               |   |

Szakdolgozat feltőltése

A fájl ekkor már látszik a "Szakdolgozat feltöltése" ablakban, ahogy az alábbi képen is látható.

# Szakdolgozat feltöltése A csillaggal jelölt folyamatok kötelezők. Végleges cím \* > Teszt Szakdolgozat > TESZT (13).pdf = 14.52 KB Szakdolgozat melléklet >

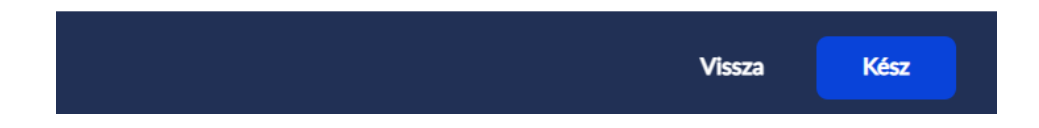

### 1.2. "Szakdolgozat melléklet" dokumentum típus feltöltése

Amennyiben a dolgozathoz kapcsolódnak külön mellékletek, melyek nem kerülhetnek bele a dolgozatba, de szükségesek az értékeléshez, ebben az esetben ezeket a fájlokat ZIP formátumban, "Szakdolgozat melléklet" típussal szükséges feltölteni az alábbi ábrán látható "Szakdolgozat melléklet" opcióra kattintva. A fájlok mérete maximum 100 MB lehet. Amennyiben a dolgozathoz nem kapcsolódik külön melléklet, akkor nem szükséges fájlt feltölteni ezzel a típussal.

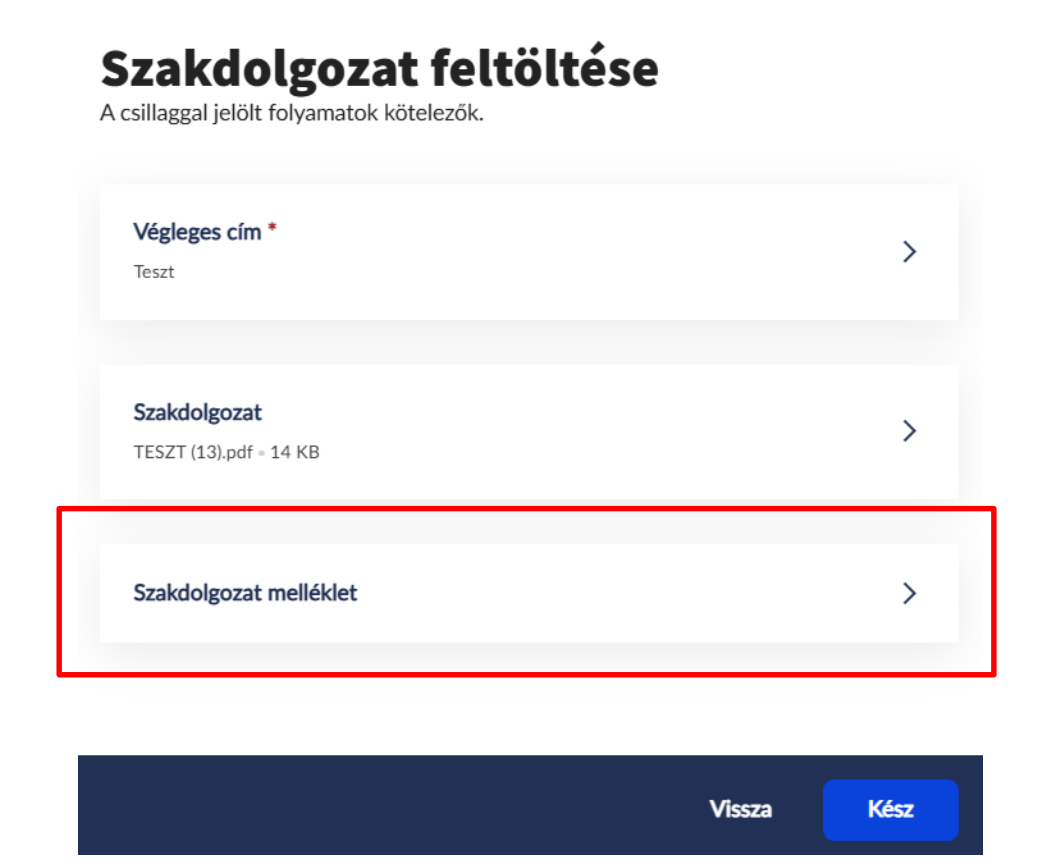

A felugró ablakban a "Fájl feltöltése" gombra kattintva válassza ki a saját gépén tárolt, a mellékletet/mellékleteket tartalmazó ZIP fájlt.

A szakdolgozat melléklet fájl neve kötött formátumú, az alábbiak alapján (a szakdolgozat fájlhoz hasonlóan):

Kar kódja - hallgató Neptun kódja - beadás féléve.

Például: RKK-EJUZGR-2024-25-2.zip

## Szakdolgozat melléklet feltöltése

|                | ſ                                                   |          |  |
|----------------|-----------------------------------------------------|----------|--|
|                | A feltölteni kívánt fájl kiválaszható, vagy ide leh | et húzni |  |
|                | Fáil feltöltése                                     |          |  |
|                |                                                     |          |  |
|                |                                                     |          |  |
|                |                                                     |          |  |
| egengedett kit | erjesztések és méretkorlátok                        |          |  |
| egengedett kit | erjesztések és méretkorlátok                        |          |  |
| egengedett kit | erjesztések és méretkorlátok                        |          |  |
| egengedett kit | erjesztések és méretkorlátok                        |          |  |

A "Nyelv" érték legördülő listából választható. Alapértelmezetten a "Magyar" érték van beállítva. A "Megjegyzés" mező üres.

| Desktop.zip<br>zp 176.11 KB | ~         |
|-----------------------------|-----------|
|                             |           |
| Nyelv<br>magyar             | ~         |
| Megjegyzés                  |           |
| Karakterlimit: 0/1000       |           |
|                             | Következő |

További adatok

A "Következő", majd a "Mentés" gombra kattintva menthető el a feltöltés.

### Szakdolgozat melléklet feltöltése

|       |                        |                 |                        | 16 | 11-11- |
|-------|------------------------|-----------------|------------------------|----|--------|
| ZP    | teszt.zip<br>276.52 KB |                 |                        |    | ~      |
| Megen | gedett kite            | rjesztések és r | néretkorlátok          |    |        |
|       |                        |                 |                        |    |        |
|       |                        |                 | ivánt fájl kiválaszhat |    |        |
|       |                        |                 | _                      |    |        |

A fájl ekkor már látszik a "Szakdolgozat feltöltése" ablakban, ahogy az alábbi képen is látható.

# States Végleges cím\* Test Szakdolgozat TEST (13),pdf \* 14 KB Szakdolgozat melléklet Desktop.zip \* 176.11 KB

A "Kész" gomb megnyomásával kerül véglegesítésre a feltöltés. Véglegesítés után a feltöltött fájlok nem törölhetők vagy módosíthatók, a szakdolgozat/diplomamunka beadottnak minősül!

Sikeres szakdolgozat feltöltés!

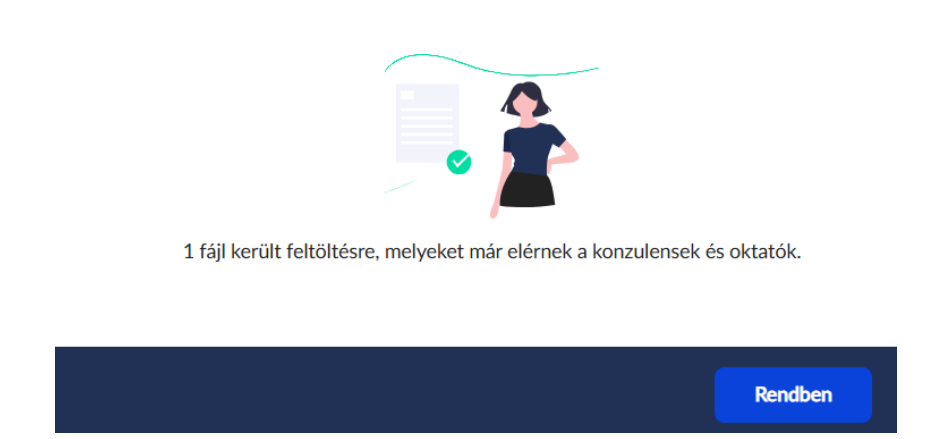

A feltöltött fájlok megtekintésére lehetőség van a "Tanulmányok/Szakdolgozat/" menüpontban, az alábbiak szerint:

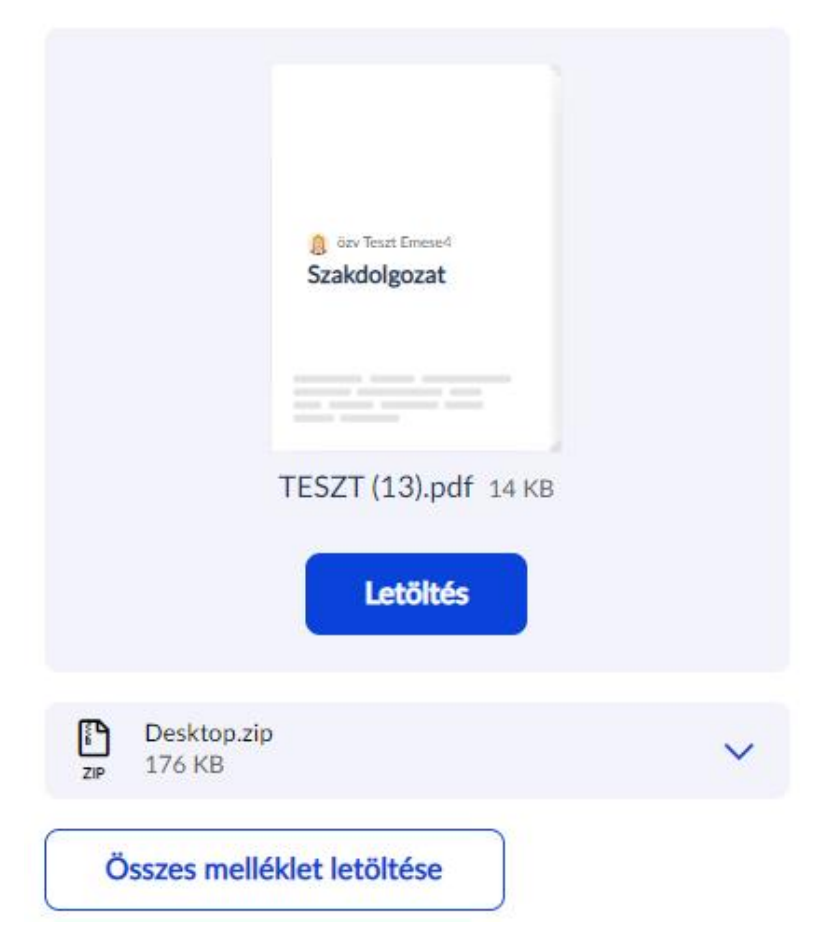

A "Letöltés" gomb megnyomásával a feltöltött "Szakdolgozat" dokumentum típusú fájl tölthető le, míg az "Összes melléklet letöltése" gomb megnyomásával a feltöltött ZIP fájl, amely a mellékletet/mellékleteket tartalmazza.

Neptun Iroda Budapest, 2025. április 17.